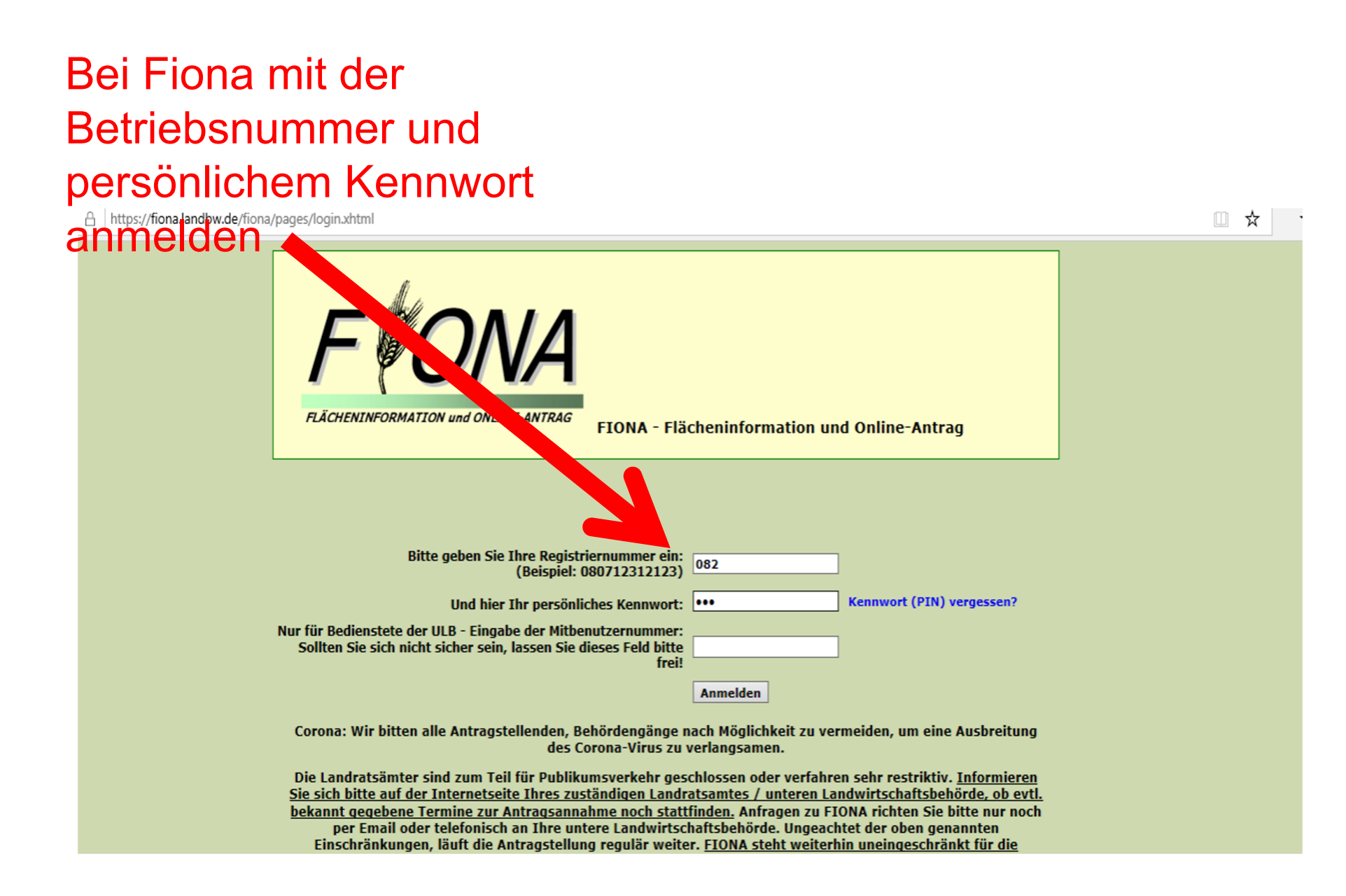

In dem seitlichen Menü Geoinformationssystem (GIS) auswählen

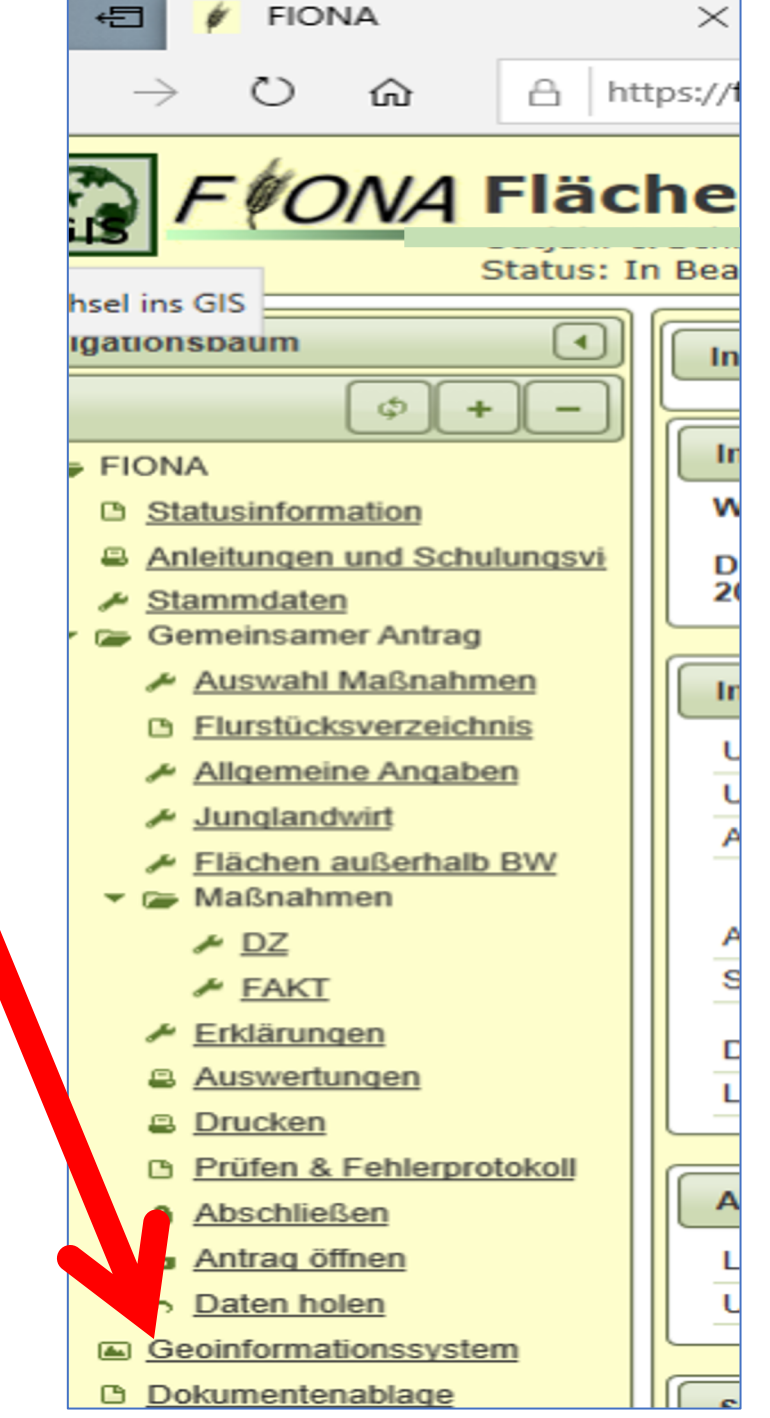

## Oben rechts auf "Menü öffnen" klicken

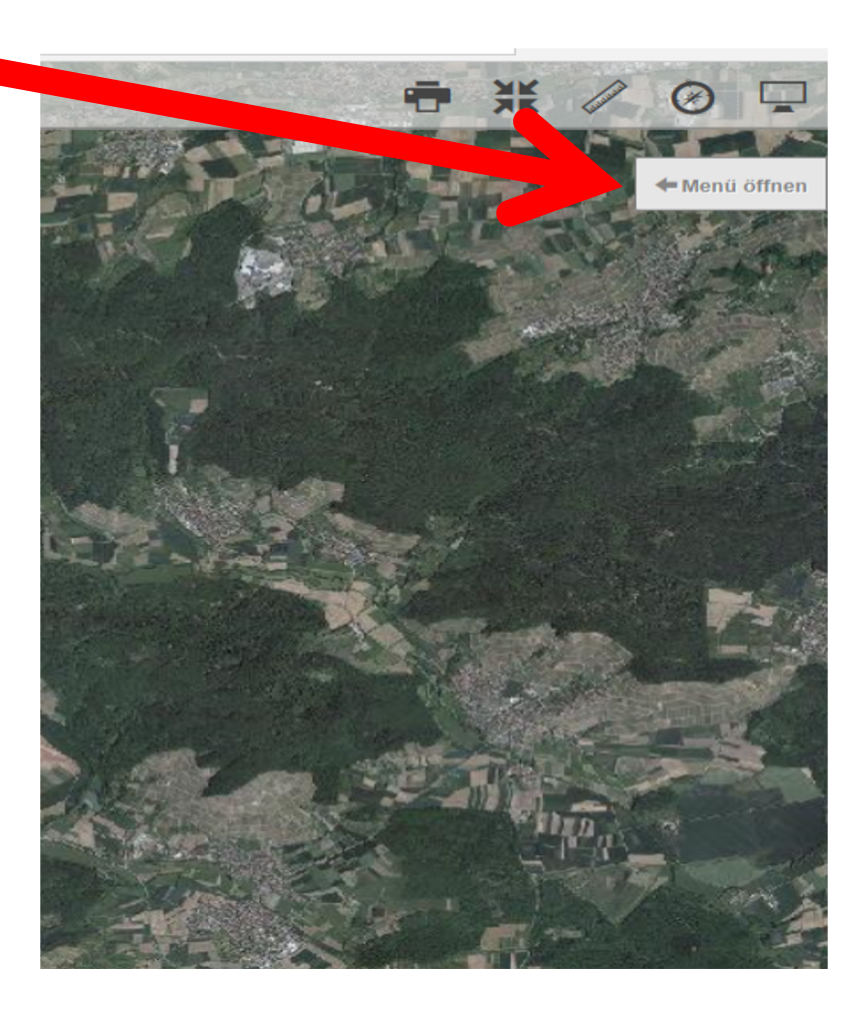

## Die Felder auswählen, entweder über den Nutzungscode, die Schlagnummer, oder den Namen

Mit der Eingabetaste bestätigen

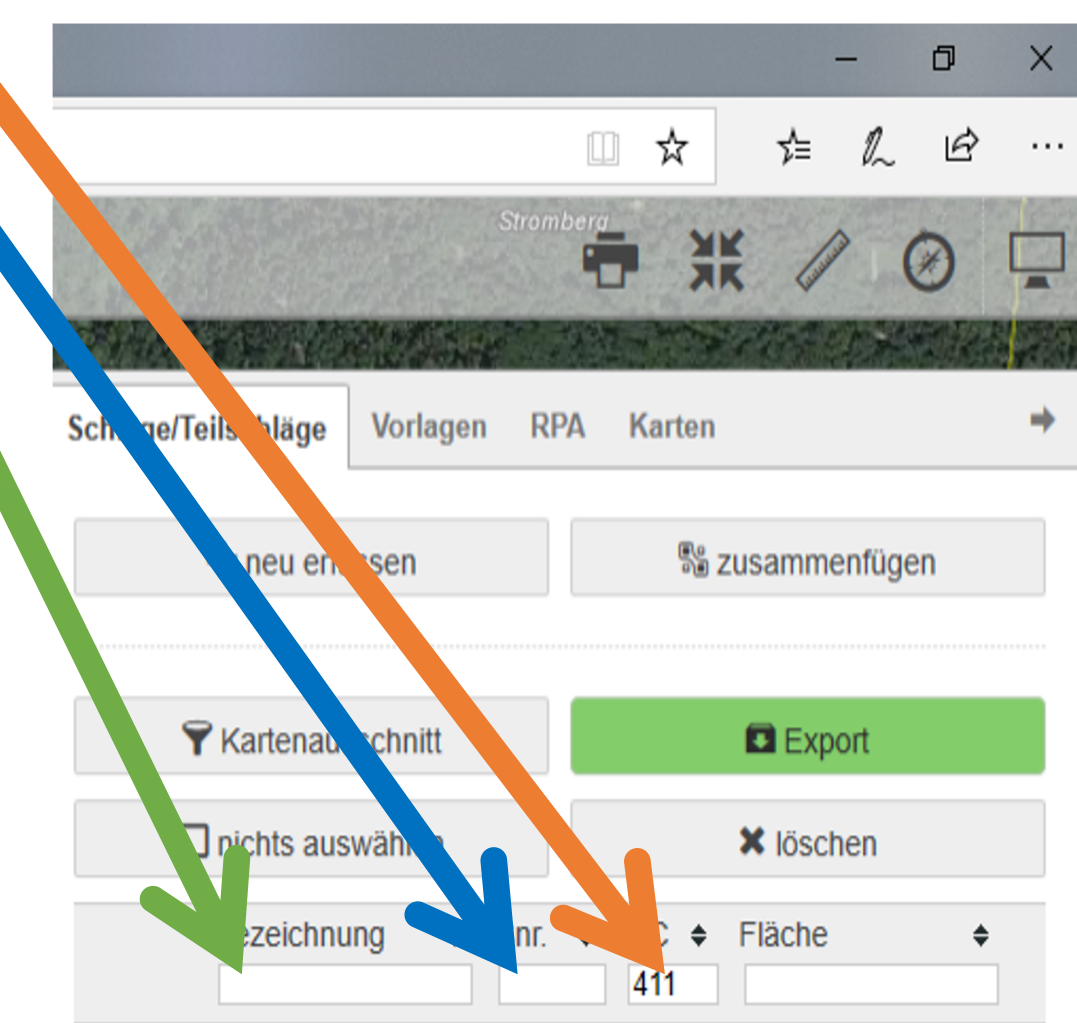

Alle gewünschten Felder mit einem Klick in das Kästchen auswählen (ein Haken erscheint)

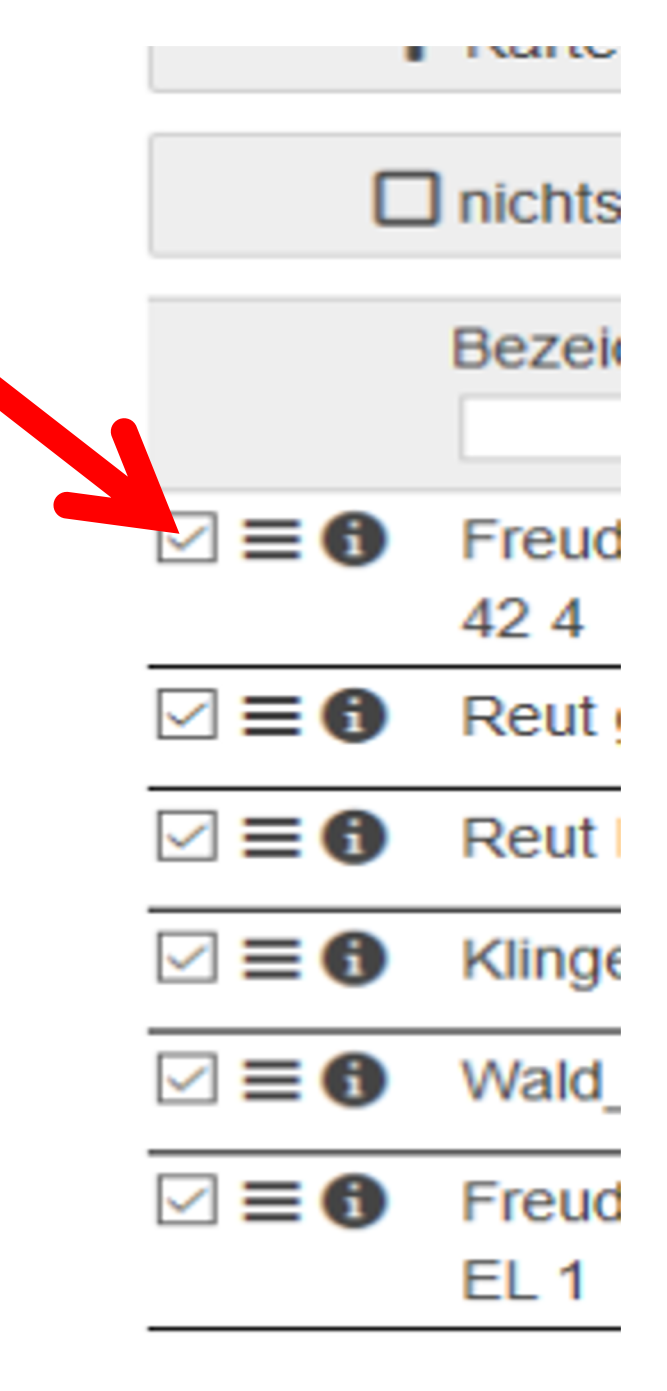

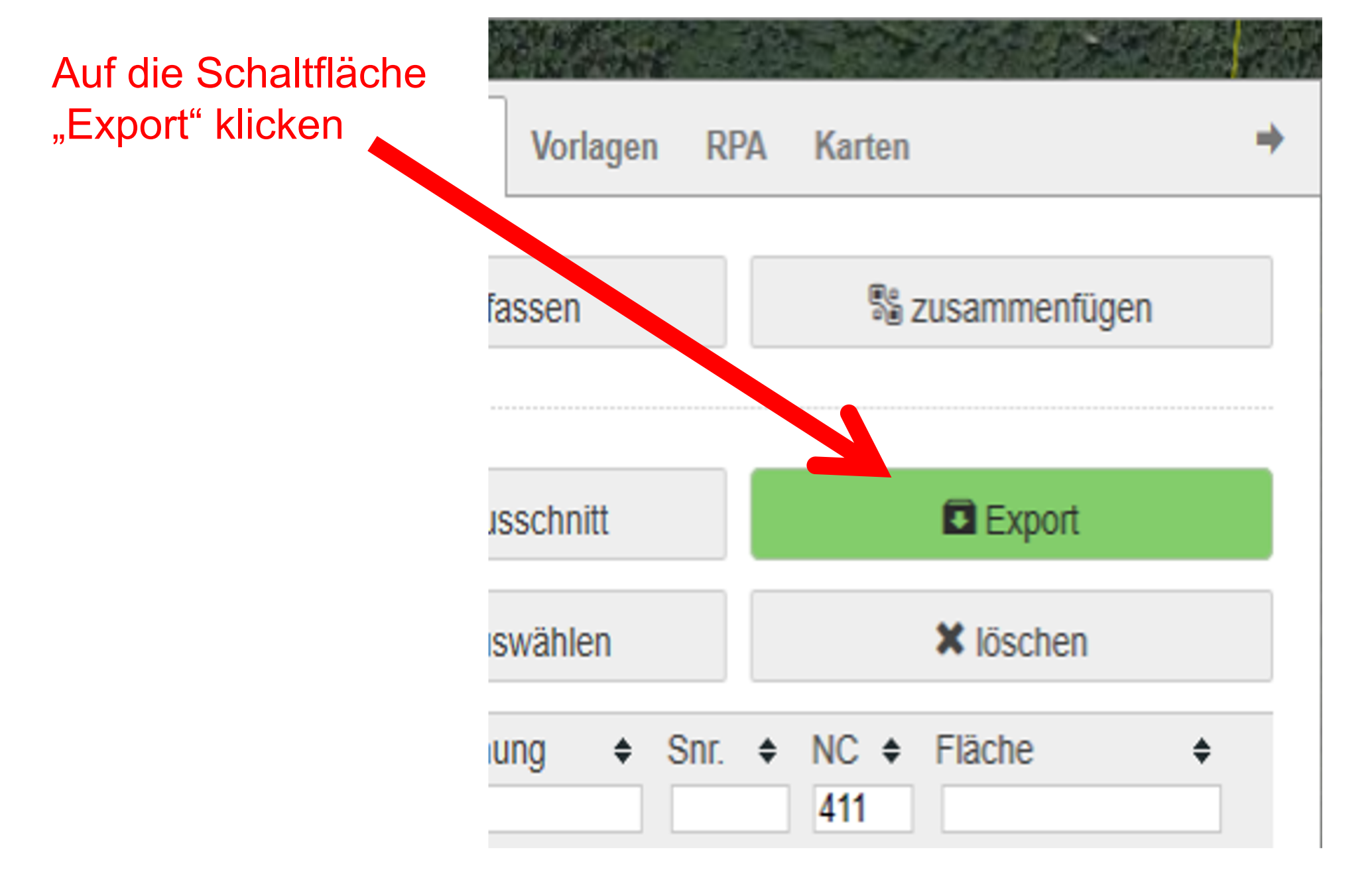

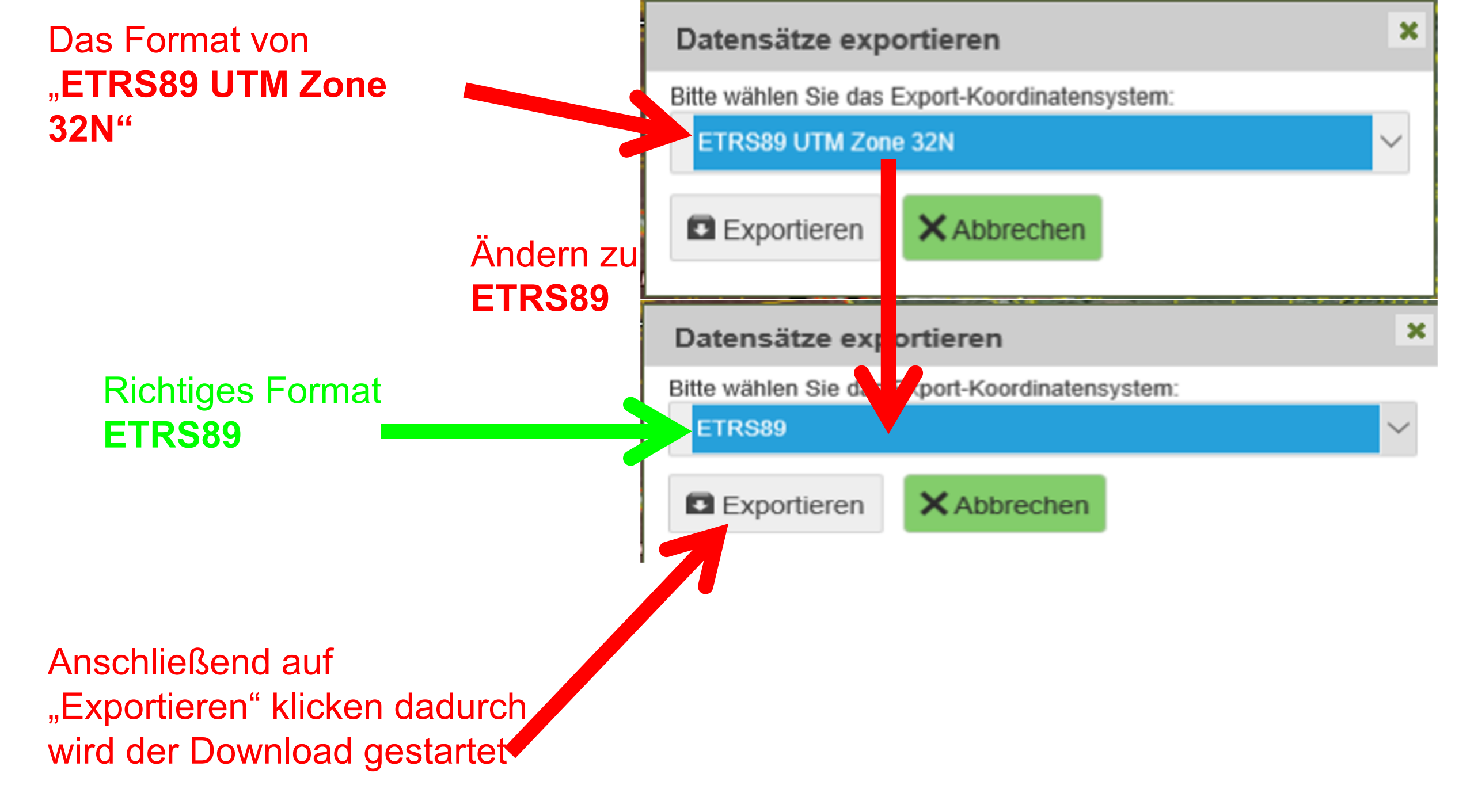

Es wird ein Ordner heruntergeladen. Diesen Ordner UNGEÖFFNET via E-Mail versenden

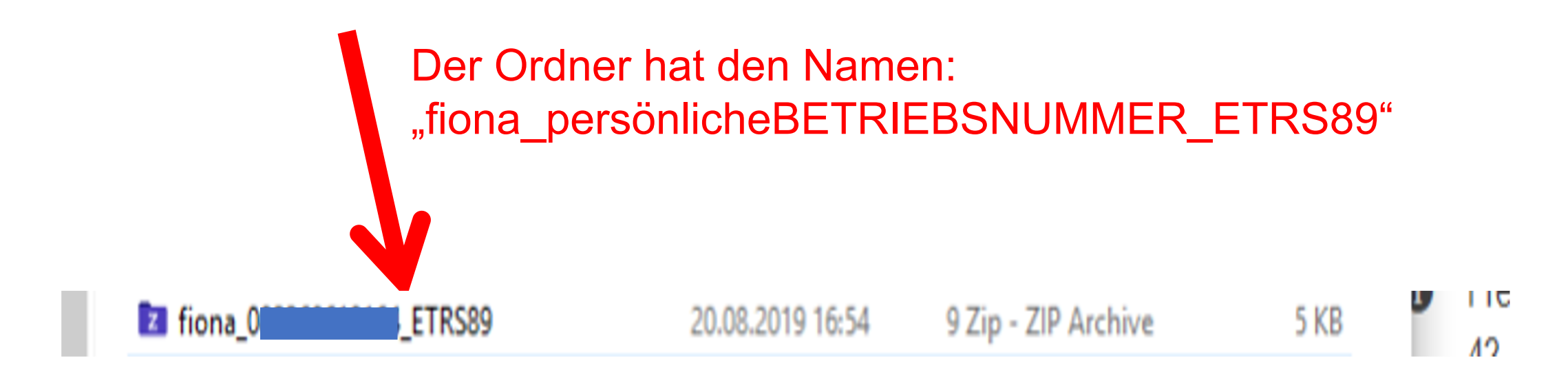

## An die E-Mail Adresse: ernte@biomethan-muehlacker.de